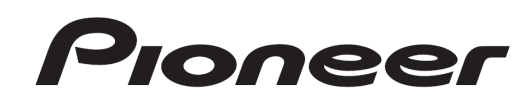

# DJDJJ-R1

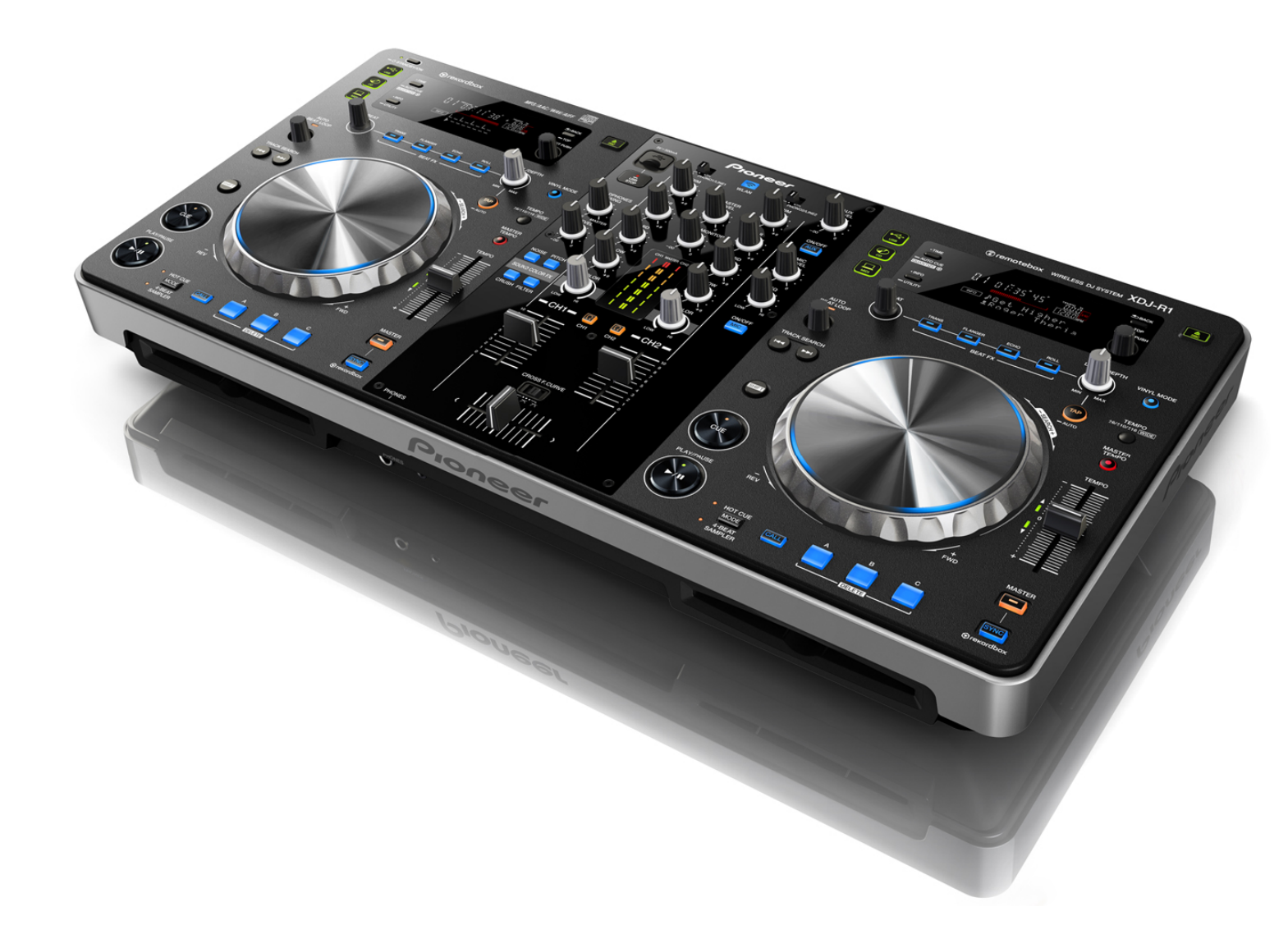

ファームウェア アップデートガイド

# はじめに

弊社サポートサイトからファームウェアをダウンロードし、お客様がお 持ちの USBメモリを使用してアップデート用 USBメモリを作成していた だきます。そのアップデート用 USBメモリを用いて、XDJ-R1 ファーム ウェアのアップデートを行います。

 ファームウェアをダウンロードするためにはインターネットへの接続 環境が必要です。インストールを行う際には必ず管理者権限にてログイ ンしてインストールを行ってください。

 ・アップデートを行う前に、ディスクのホットキュー情報のバックアップをお勧めします。[UTILITY]画面から[BACK UP]>[SAVE]を実施します。 詳しくは、『XDJ-R1 取扱説明書』の「設定を変更する」をご覧ください。
・本体のシステムバージョンより古いバージョンへのアップデート(バージョンダウン)はできません。

※ご不明な点がございましたら、下記の弊社カスタマーサポートセンタ ーまでご連絡ください。

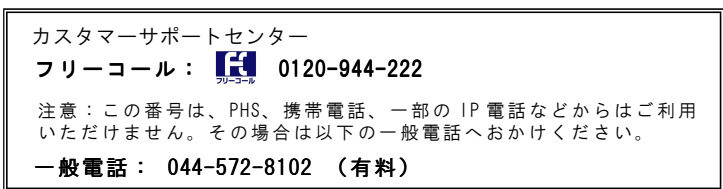

# システムバージョンを確認する

## 1. [INFO(UTILITY)]ボタンを1秒以上押す

- [UTILITY]画面が本体表示部に表示されます。

### 2. ロータリーセレクターで画面をスクロールさせ、 [VERSION No.]を表示させる

ー ロータリーセレクターを押してシステムバージョンを確認します。
·[UTILITY]画面を閉じるときは[INFO(UTILITY)]ボタンを押します。

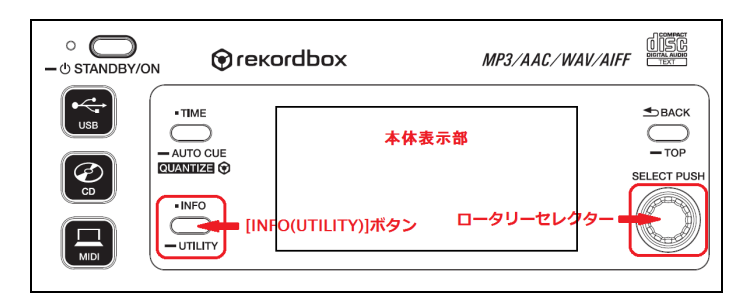

## 準備する

1. 以下の URL にアクセスする http://pioneerdj.com/support/

2. [プレーヤー/DJ システム] > [XDJ-R1] > [ソフトウェア ダウンロード] >[ファームウェア] を選択する

3. 指示に従ってファームウェアをコンピュータにダウン ロードする

4. ダウンロードしたファイルを解凍する - xdj\_XXXX.bin というファイルが解凍されます(X は数字)。 注意:ファイル名は絶対に変更しないでください。同じフォルダ に2度ダウンロードすると2つ目のファイル名が変更される場 合がありますので注意してください。

5. USB メモリをコンピュータに挿入し、解凍したファイ ルを USB メモリのルートディレクトリにコピーする ー FAT、または FAT32 でフォーマットされた USB メモリ(USB マススト レージクラスに属する機器)が必要です。

<u>注意:複数のアップデートファイルを USB メモリに入れてアッ</u> プデートをしないでください。

# ファームウェアのアップデートを行う

<u>注意1:電源オフ状態で、電源ケーブル以外の全てのケーブルと</u> <u>USBメモリを外した状態にします。</u> <u>注意2:CDや他のUSBメモリが挿入されている場合は、すべて</u> 取り除いてください。

# 1. 左側のデッキの[SHIFT]ボタンと[USB]ボタンを押しながら XDJ-R1 の電源をオンする

— 本体表示部には[DOWNLOAD]のメッセージが表示されます。

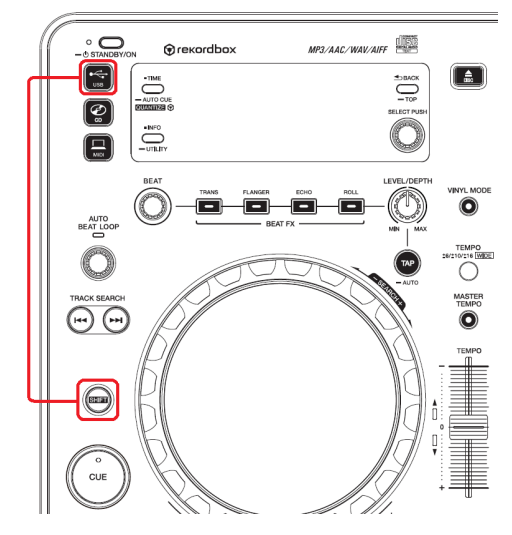

## 2. USB メモリを接続する

USB デバイス挿入口にアップデートファイルをコピーした USB メモリを挿入します。

## 3. アップデートが開始する

一本体表示部に現在のバージョンとアップデート後のバージョンが表示されます。

一 進行状況はプログレスバーで確認できます。

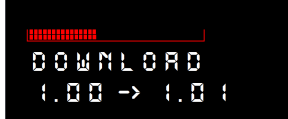

## <u>注意:アップデート中は USB メモリを抜いたり、電源をオフし</u> <u>ないでください。</u>

#### 4. アップデートが完了する

一約6分でアップデートが終了し、本体表示部には[COMPLETE]のメッセージが表示されます。

5. XDJ-R1 の電源をオフし、USB メモリを抜く 以上でアップデート完了です。

## 6. アップデート後のバージョンを確認する

 —XDJ-R1の電源をオンし、『システムバージョンを確認する』に従い、 ファームウェアが正しくアップデートされていることを確認してください。

アップデートが開始しない、または10分以上経過してもアップデートが 完了しない場合はダウンロードしたファイルが壊れている可能性があり ます。もう一度『準備する』から実施してください。それでもアップデ ートができない場合には、USBメモリの要因も考えられますので、別の USBメモリでお試しください。

また、アップデート後電源をオンした時に、本体表示部にエラー番号 (E-7024)が表示される場合には、[手順1]からやり直してください。

## 商標および登録商標について

・Pioneer および rekordbox は、パイオニア株式会社の登録商標または商標です。 その他記載されている会社名および製品名等は、各社の登録商標または商標です。

©2013 パイオニア株式会社 禁無断転載 パイオニア株式会社 〒212-0031 神奈川県川崎市幸区新小倉1番1号